### **GRAPH MATH+**

#### Dans le menu CALCULS

| Ô                       | HOME                        |               |                         |  |  |  |  |  |
|-------------------------|-----------------------------|---------------|-------------------------|--|--|--|--|--|
| ×÷0<br>+-               | <b>€</b> ∎ 8                | ▲             | <b>≁</b> * <sup>3</sup> |  |  |  |  |  |
| Calculs                 | Stats                       | Probabilités  | Graph&Table             |  |  |  |  |  |
| e 🤤                     | aX <sup>2</sup> +bX<br>+c=0 | Un= 🖸<br>An+B | 🎭 <sup>8</sup>          |  |  |  |  |  |
| Python                  | Équations                   | Suites        | Paramètres              |  |  |  |  |  |
| <b>E</b> / <sup>9</sup> | 2 <mark>8 10 16</mark>      | <b>i</b> 8    |                         |  |  |  |  |  |
| Mode examen             | Base-N                      | Mémoire       |                         |  |  |  |  |  |

### <u>LYCÉE</u>

# Choix de l'unité d'angle# Notation scientifique

- # Exposant
- # Conversions
- # Préfixes

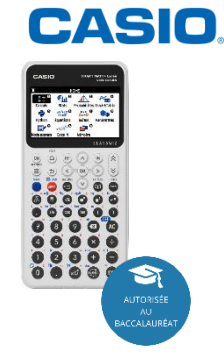

#### Changer d'unité d'angle :

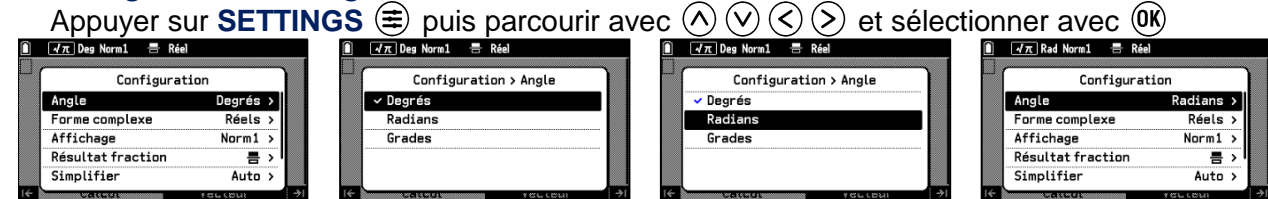

## Choisir la notation scientifique et le nombre de décimales pour les résultats :

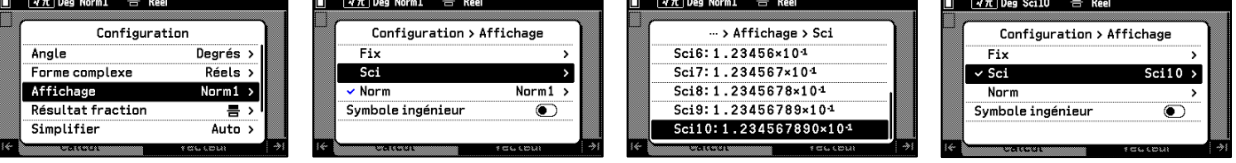

**Changer le fonctionnement de la touche** (1) : puissance de 10 ou exposant (impact sur la priorité de calcul)

Appuyer sur SETTINGS 🗐 puis parcourir avec 🔿 🛇 🔇 📎 et sélectionner avec 📧

| 📋 📝π Deg Norm1 🚍 Réel                 | Û           | 🖌 π Deg Norm1 📑 Rée | 1         |            | 🖌 π Deg Norm1 📑 Réel  |            |                | /π Deg Norm1         | 🖶 Réel |         |    |
|---------------------------------------|-------------|---------------------|-----------|------------|-----------------------|------------|----------------|----------------------|--------|---------|----|
| 6×10 <sup>2</sup> ÷3×10 <sup>-2</sup> | , P         | Configurat          | tion      | <b>6</b> 7 | ····> Puissance de 10 |            | 6×1            | 0 <sup>2</sup> ÷3×10 | )-2    |         | _  |
| <b>– – – –</b>                        |             | Affichage           | Norm1 >   |            | ✓ ×10 <sup>□</sup>    | <b> </b> 4 | 6 - 10         | 2÷3×10-1             | 2      |         | 4  |
|                                       |             | Résultat fraction   | 름 > [     |            | ×10 (E)               |            | 0 ^ 10         | 2.3.10 2             | 2      | 2000    | n١ |
|                                       |             | Simplifier          | Auto >    |            |                       |            |                |                      |        | 2000    | ٦  |
|                                       |             | Résultat √ π        |           |            |                       |            |                |                      |        |         |    |
|                                       |             | Puissance de 10     | ×10" >    |            |                       |            |                |                      |        |         |    |
| i← Calcul Vecteur  →                  | <b>I</b>  ≪ | Catcor              | รธะเอนเ 👌 | 14         | Cateor                | лана 🖂     | I <del>C</del> | Calcul               |        | Vecteur | ۶I |

#### **Conversions :**

Appuyer sur CATALOG (O puis parcourir avec ( $\land$  ( $\checkmark$  ( $\diamondsuit$  ( $\diamondsuit$ ) et sélectionner avec (O)

| 🗍 📝π Deg Norm1 🖶 Réel | 🗍 🕂 🛪 Des Norm1 🚍 Réel    | Î                                | $\widehat{\square}  \overline{\sqrt{\pi}} \text{ Deg Norm1}  = \text{ Réel}$ |
|-----------------------|---------------------------|----------------------------------|------------------------------------------------------------------------------|
| Catalogue             | ··· > Conversions d'unité | ··· > Conversions d'unité > Aire | 0.0123                                                                       |
| Historique >          |                           | [cm <sup>2</sup> ]               |                                                                              |
| Étude de fonction >   | Longueur >                | [m <sup>2</sup> ]                |                                                                              |
| Probabilités >        | Aire >                    | [ha]                             |                                                                              |
| Calcul numérique >    | Volume >                  | [km <sup>2</sup> ]               |                                                                              |
| Conversions d'unité > | Temps                     | [in <sup>2</sup> ]               |                                                                              |
| If recourt the test   | ié recent /scout /i       | ić tecesa 👌                      | I← Calcul Vecteur  →I                                                        |

### Préfixes :

Appuyer sur CATALOG ( $\bigcirc$ ) puis parcourir avec ( $\land$  ( $\checkmark$  ( $\diamondsuit$  ( $\diamondsuit$ )) et sélectionner avec ( $\bigcirc$ )

| 12  | (√π) Des Norm1 (금 Réel<br>Catalogue |               | 1:            | <pre></pre>   |     | Î <b>∢</b> π Deg Norm1 ≡ Réel<br>1 <b>2 2 4</b><br>Catalogue > Préfixes d' | unité  | 1234 <b>p</b> | ⊟ Réel<br>1 <b>234</b> ×10 <sup>0</sup> 9 |
|-----|-------------------------------------|---------------|---------------|---------------|-----|----------------------------------------------------------------------------|--------|---------------|-------------------------------------------|
|     | Statistiques                        | >             |               | Milli         |     | Milli                                                                      |        | h             |                                           |
|     | Angle/Coord/Sexa                    | >             |               | Micro         |     | Micro                                                                      |        | Γ             |                                           |
|     | Lois de probabilités                | >             |               | Nano          |     | Nano                                                                       |        |               |                                           |
|     | Fonction hyperbolique               | >             |               | Pico          |     | Pico                                                                       |        |               |                                           |
|     | Préfixes d'unité                    | <b>&gt;</b> ' |               | Femto         |     | Femto                                                                      |        |               |                                           |
| 14- | Cateon 456 (Bui                     |               | <b>≫</b> 1 1≪ | Cateor recebu | ->1 | te carear rec                                                              | cour 🚽 | I← Calcul     | Vecteur  →I                               |

# **Boost Your Curiosity**